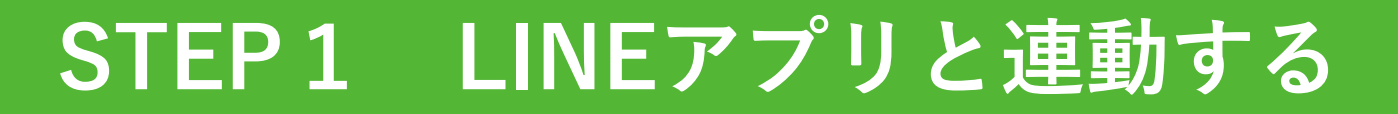

## はじめて調剤予約を利用する場合

#### LINEアプリと連動が必要です!

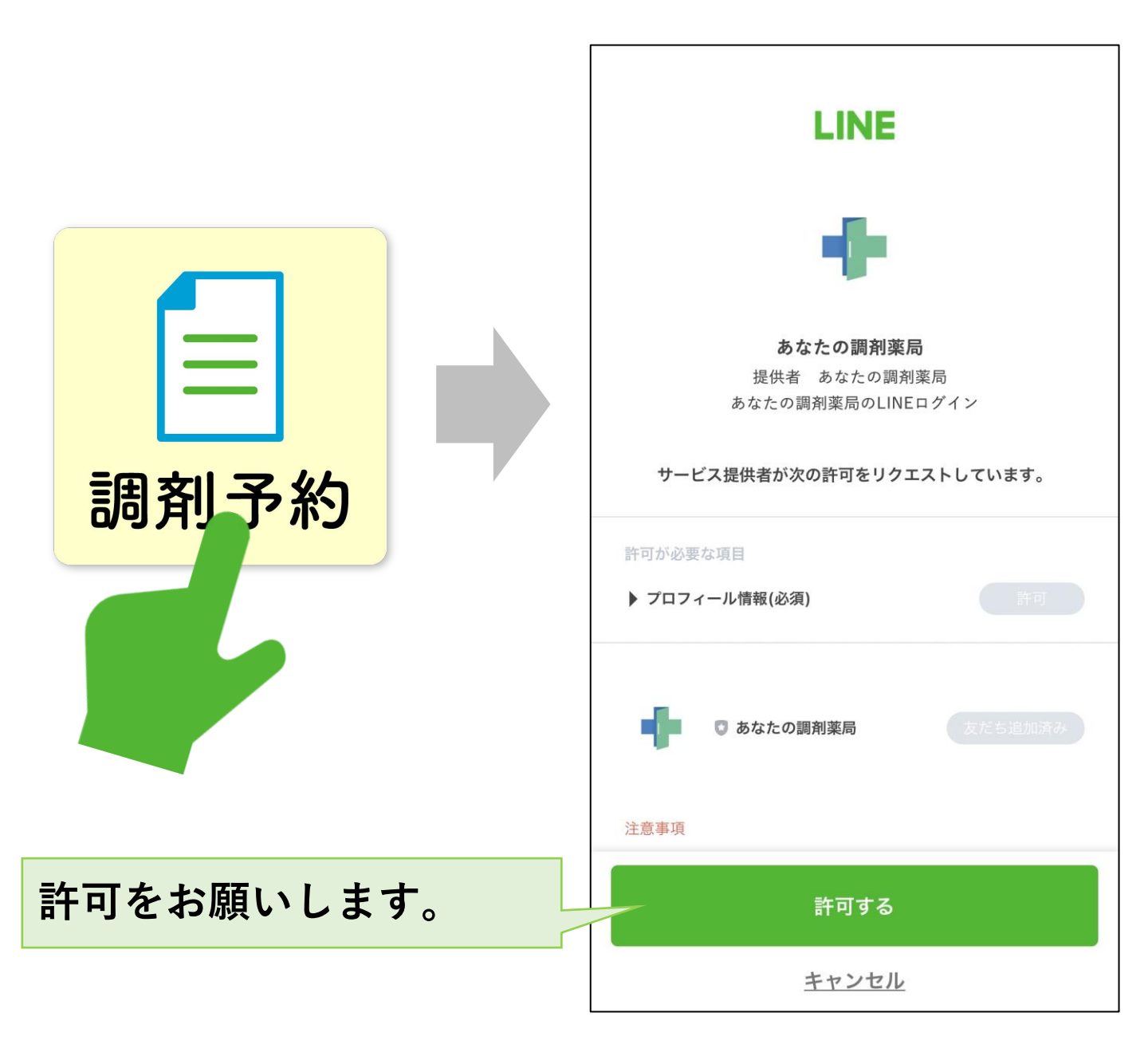

# STEP2 基本情報を入力する

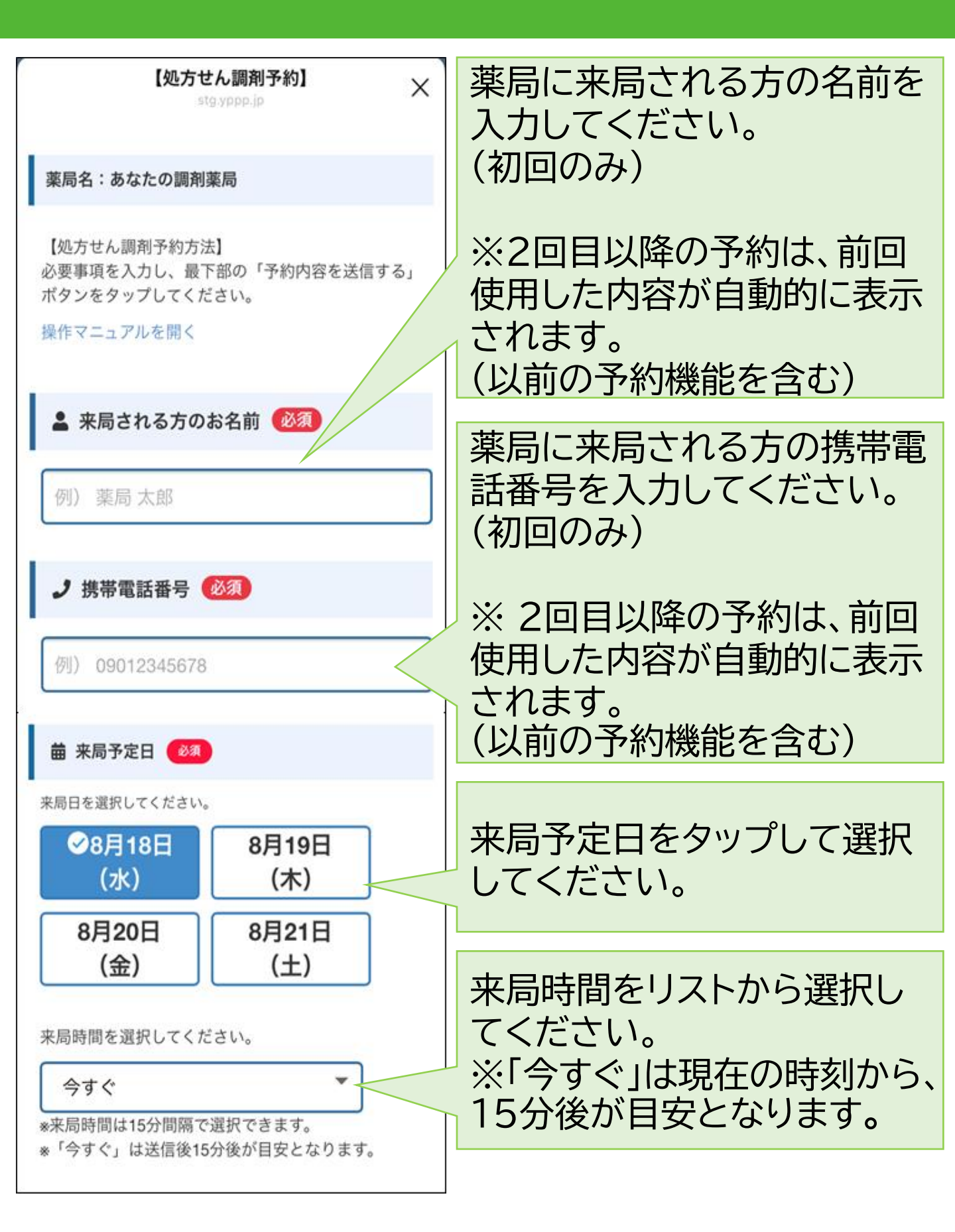

### STEP3 処方せんを撮影する

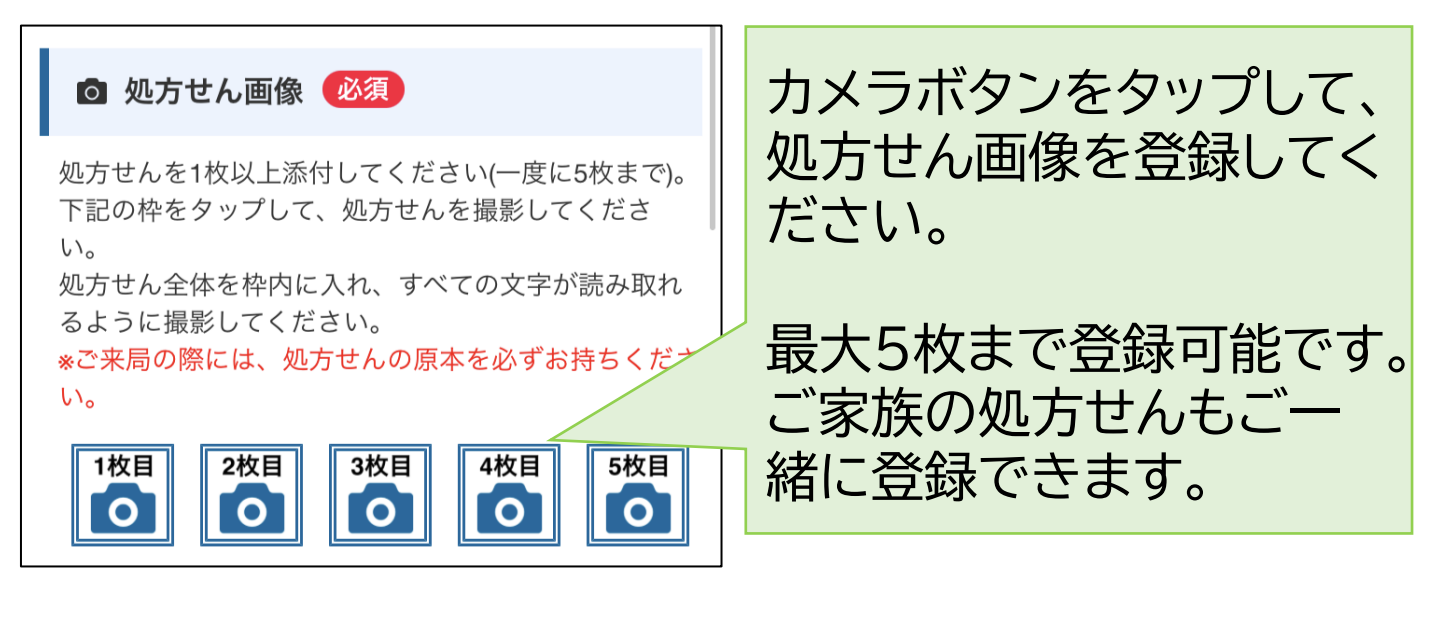

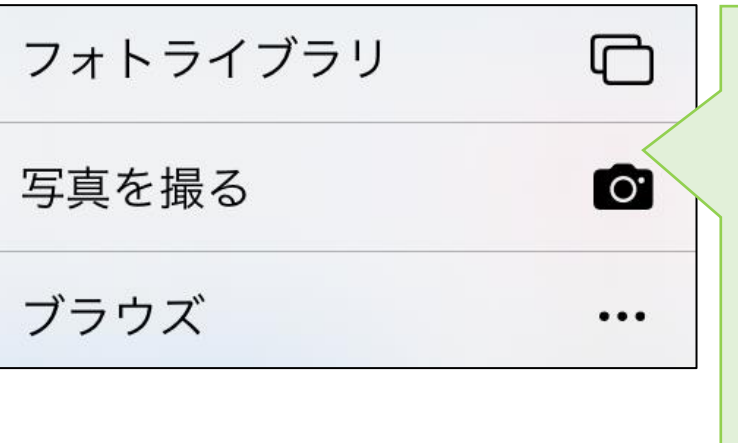

「写真を撮る」をタップして カメラを起動してから、処 方せんを撮影してください。

※次ページに撮影時の注 意点を記載しておりますの で、ご参照ください。

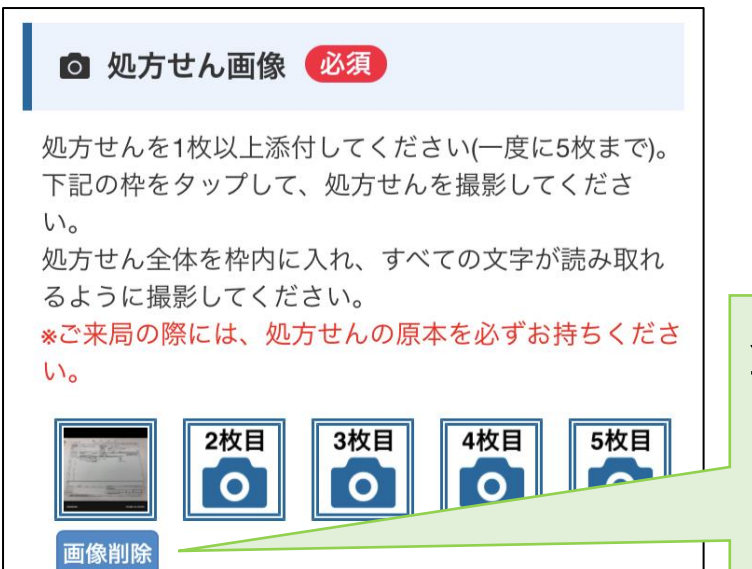

登録した処方せん画像を削 除したい場合は、「画像削 除」ボタンをタップしてくだ さい。

### ※撮影時の注意点

| $\underline{B} = \frac{B_{1}}{B_{2}} \underbrace{B_{2}}{B_{2}} \underbrace{B_{2}} \underbrace{B_{2}}{B_{2}} \underbrace{B_{2}}{B_{2}} \underbrace{B_{2}} \underbrace{B_{2}}{B_{2}} \underbrace{B_{2}} \underbrace{B_{2}$ | 撮影は、処方せん全体が映<br>るように撮影してください。<br>処方せんの文字が読める<br>ように撮影してください。 |
|----------------------------------------------------------------------------------------------------|--------------------------------------------------------------|
| (1) アーデスト館20mg 3幅   カルベジロール酸(20mg・錠) 3酸   アプレゾリン錠10mg 3酸   分3 郁食後 14日分                                                                                                    |                                                              |
| 第     平成年月日     「夏季太平」」第に「「1 Xほ「×」」を記載した協会は、製金Xは記名・押印<br>中記品の名<br>品度の時       第第三日の第<br>記題の時時     平成年月日     「夏季太平」」第に「「1 Xほ「×」」を記載した協会は、製金Xは記名・評印<br>中記品の名<br>名用意思の時       第     「日、町・二、市品     (夏季太平」」第に「「1 Xほ「×」」を記載した協会は、製金Xは記名・評印<br>中記品の名<br>名目の日本       第     「日、町・二、市品     (夏季太平」」第に「1 Xほ「×」」を記載した協会は、製金Xは記名・評印<br>中記品の名<br>名目の日本       第     「日、町・二、市品     (日本の日本       第     「日本     (日本)       第     「日、町・二、市品のの商品を使用すると4.<br>************************************                                                                                                    | 撮影ができましたら、「写真<br>を使用」をタップして登録<br>してください。                     |
| 再撮影写真を使用                                                                                                    |                                                              |
|                                                                                                    | 撮り直す場合は、「再撮影」<br>をタップしてください。                                 |

# STEP4 予約内容を入力する

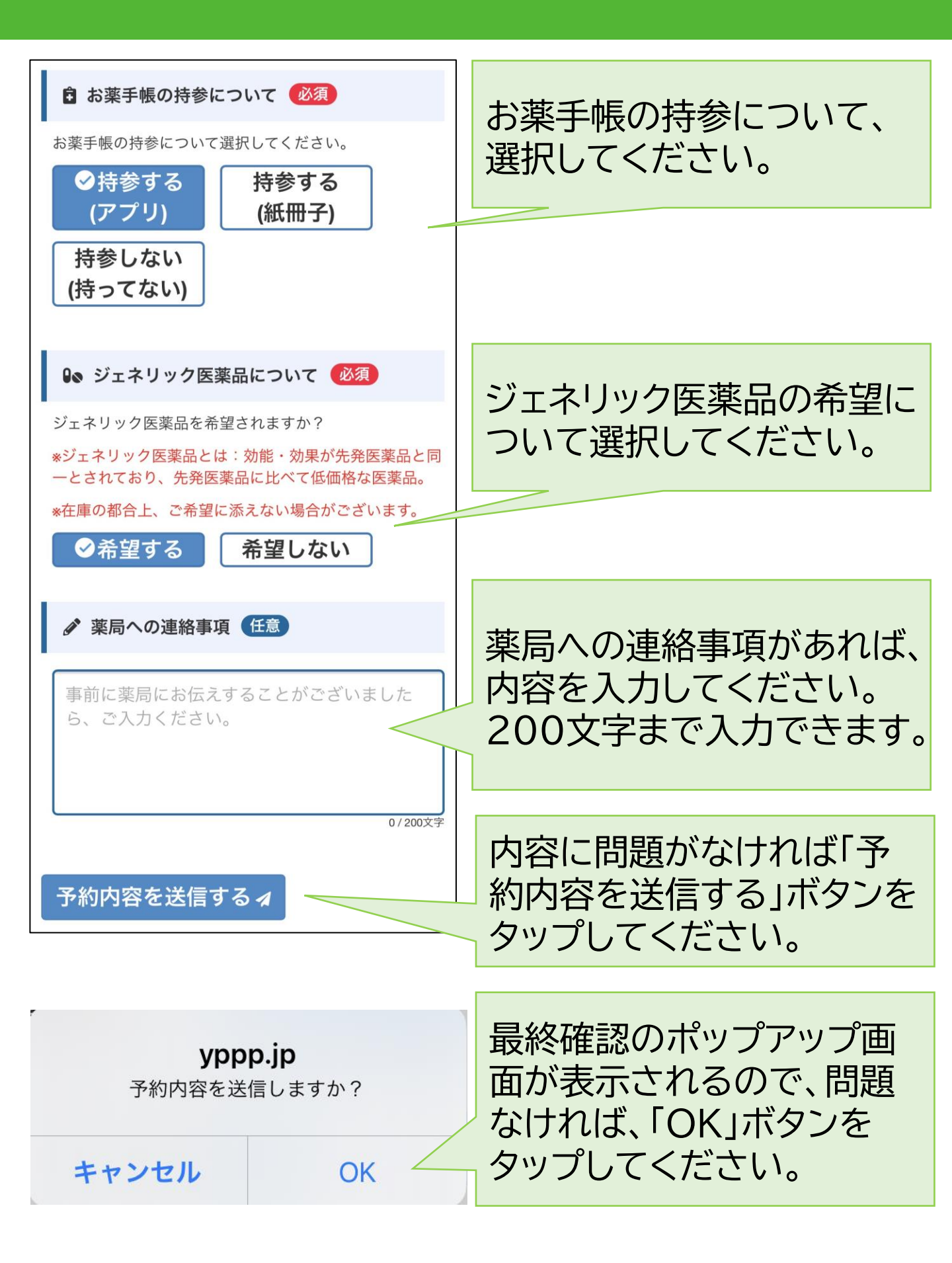

#### 予約完了

Ð 調剤予約が完了しました。 LINEに調剤予約完了のメッ お薬がご用意でき次第、ご連絡差 し上げます。 セージが届きます。 ※メッセージは自動で送信してお ります。店舗側での混雑状況によ り、内容確認にお時間をいただき ますこと、ご承知おきくださいま せ。 ご来局の際は、処方せんの原本を 必ずお持ちください。 しばらくしても応答がない場合 は、お手数ですがこちらの電話番 号までご連絡ください。 030000000 --- 予約内容 ---お名前:テスト 太郎 様 電話番号:09000000000 来局予定日:08月18日 11時00分 処方せん枚数:1 ジェネリック:希望する

10:41

### 準備完了お知らせメッセージ

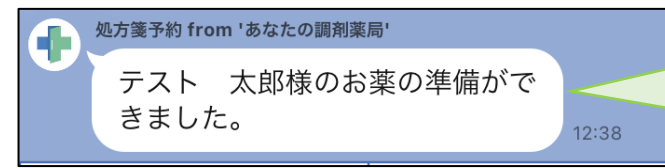

お薬手帳:持参する(アプリ)

お薬の準備が完了すると、 「準備ができました」とメッ セージが届きます。

処方せんの<u>原本</u>をお持ちの上、 薬局にご来局ください。